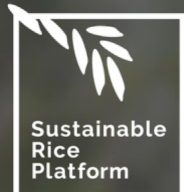

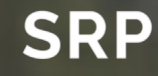

# **SRP – RICETRACE**

User's Manual Version 2.1 - June 2025

## Table of Content

- Introduction
- Data Management
- <u>Key terms in RiceTrace</u>
- <u>RiceTrace features</u>
- Roles and Access
- <u>Companies</u>
- Documents
- <u>Audit related</u>
- Marketing information

#### Traceability Menu

- <u>Production</u> <u>volume adjustment</u>
- Verified Unit with no COC verified
- Initial Volume
- <u>Processing</u> <u>register by-products</u>
- <u>Transaction Certificate</u>
- <u>Inventory</u> <u>inventory history</u>
- SRP Label & Claim
- <u>Withdrawn</u> <u>Processing</u> OR <u>Transaction</u>

① Δ

X

Ē

Ξ

∏≣

© 8

📑 Al Assistant

There are notes on each slide that display visual screenshots. To view the notes, open the comment box in your PDF tool. You can find the comment box in Adobe Acrobat, where it looks like this screenshot on the next window, green rectangle.

Alternatively, Foxit Reader or other similar PDF tools offer this feature too.

#### Welcome to RiceTrace!

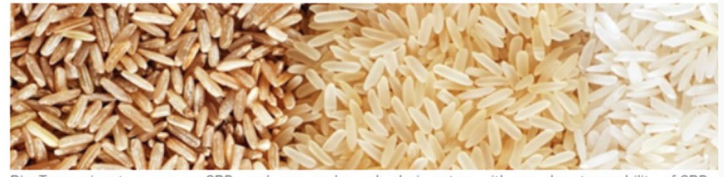

RiceTrace aims to empower SRP producers and supply chain actors with seamless traceability of SRP-v Through this platform, users can obtain transaction certificates, request label and claim assessments, c transactions by contacting verified producers or verified sellers. Join us enhancing transparency and si the rice industry and together, we can make a difference!

Any question please contact SRP Standard & Assurance: assurance@sustainablerice.org

This guide is designed to help you navigate and effectively utilize the RiceTrace platform. Throughout this module, you learn how to register, track, and manage SRP-verified rice within the system, also inquire SRP label & claim. Our goal is to equip you with the knowledge and tools necessary to ensure transparency, accuracy, and compliance with SRP assurance scheme. Let's get started on your journey towards efficient and sustainable rice production!

#### Users of RiceTrace

- Verified Units hold SRP verification statement:
  - Producer or Producer Group
  - Participating Operator
- Non-Verified Units do not hold SRP verification statement:
  - Retailer
  - SRP Member

Different users have varying levels of access, with non-verified units having limited access to certain features and functions within RiceTrace. Retailer will only be able to see its inventory, while SRP Member only can see aggregate data on the RiceTrace dashboard and list of verified units.

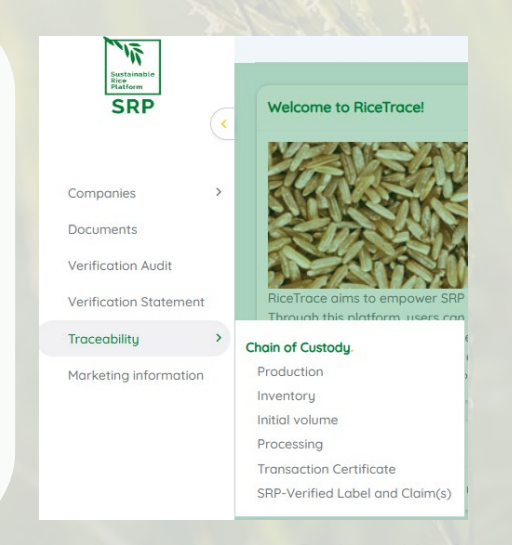

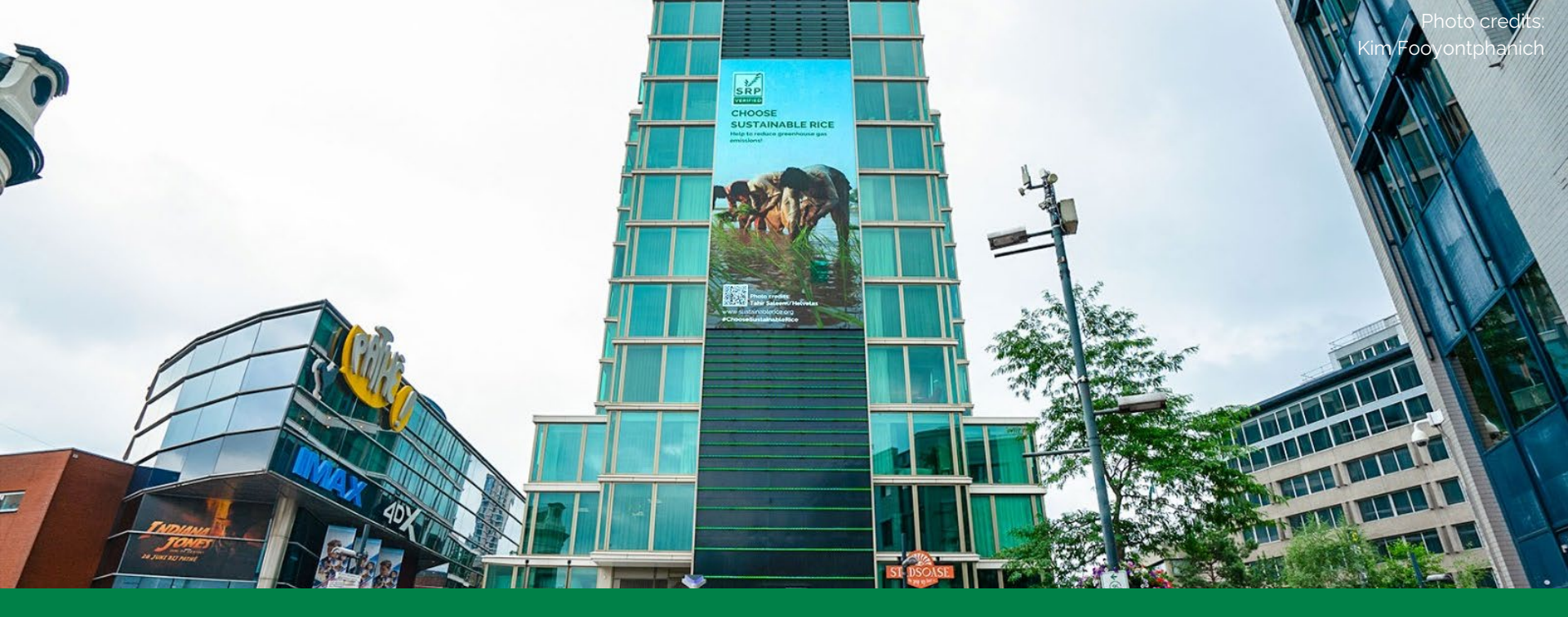

## Data Management

## **Data Protection and Data Privacy**

#### Data Protection

- Preventing unauthorized access to personal information
- Related to technology

#### Data Privacy

- Authorized access (owning the data and defining who and how can use
- Related to legislative

- Source Intelligence's ChainPoint solution is the foundation for RiceTrace.
- Data secured and managed through
   Microsoft Azure.
- Configure and ensuring data ownership and the ability to meet SRP's needs.
- Source Intelligence maintains the highest standards of customer data protection and security: complete
   SOC 2 audit and achieves ISO
   27001:2013 Certification

## Data management

#### Welcome to RiceTrace!

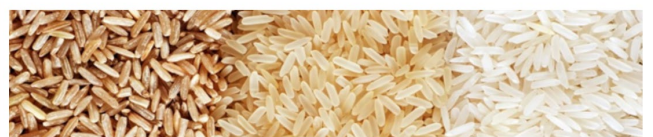

RiceTrace aims to empower SRP producers and supply chain actors with seamless traceability of SRP-verified rice. Through this platform, users can obtain transaction certificates, request label and claim assessments, and facilitate transactions by contacting verified producers or verified sellers. Join us enhancing transparency and sustainability in the rice industry and together, we can make a difference!

Any question please contact SRP Standard & Assurance:

#### assurance@sustainablerice.org

| Transaction Ce                                                   | rtificate Number: 202  | 41101_23                           |      |                |
|------------------------------------------------------------------|------------------------|------------------------------------|------|----------------|
| Seller                                                           |                        | Buyer                              | ž    | Tables of      |
| Rice Producer - VUTEST007<br>Production Street 456 , 456789 Town |                        | TEST VU 1219 - VUTEST01            |      | and a stand    |
|                                                                  |                        | 1219, 1201923 test                 |      | and the second |
| Viet Nam                                                         |                        | India                              |      | and the second |
| hipment(s):                                                      | 17-11-2024             | Identification code                |      |                |
| Product name                                                     | Long Grain Segregation | Packaging                          | 1 kg |                |
| Trade name                                                       | Test Long Grain        | Name of transport company          | -    |                |
| Type of Rice                                                     | Long Grain             | Container-truck-flight-vessel name |      |                |
| Volumo                                                           | 1000.00 (MT)           | Material description               |      |                |
| volume                                                           |                        |                                    |      |                |

| Product name  | Rice                    | Packaging                          | 100 kg |  |  |
|---------------|-------------------------|------------------------------------|--------|--|--|
| Trade name    | Test Rice Med Grain Seg | Name of transport company          |        |  |  |
| Type of Rice  | Medium Grain            | Container-truck-flight-vessel name |        |  |  |
| Volume        | 3500.00 (MT)            | Material description               |        |  |  |
| SRP CoC claim | Seg – Segregation       |                                    |        |  |  |

#### Purchase Order(s)

 Sustainable Rice Platform e.V.
 Sustainable Rice Platform - Secretariat

 Charles-do-Gaulio-Strasso 5
 AlA Sathorn Towor, Unit 1405,

 53113 Bonn, Gormany
 11/1 South Sathorn Road, Yannawa,

 Antisoricht Bonny H11584
 Sathorn, Bangkok 10120, Thailand

 Web:
 www.sustainablorico.org

 Telephone +66 (0) 2 116 1055
 Page 1 of 2

- RiceTrace access is granted based on user roles
- Users can only view data specific to their own activities within the platform
- All data within RiceTrace is owned by SRP and Verified Units
- Transaction certificate (TC) validates the sustainability and traceability of rice transactions
- TC requests only need evidence showing the volume, source, and destination of the SRP-verified rice
- TC details are only accessible to SRP,
  - Seller, and Buyer

## **Key Terms in RiceTrace**

Before diving into the functionalities, let's familiarize ourselves with the key terms used in RiceTrace to ensure smooth navigation and understanding of the platform.

- Participating Operator (PO): an individual, company, or organization having ownership and control of rice and/or all rice-derived products, from origin to market, for one or several steps in the supply chain.
- **Producer/Producer Group**: individual or entities legally responsible for production of the rice sold by those individuals or businesses and who are eligible to apply for SRP evaluation under the Scheme.
- Retailer: business that sells goods directly to consumers, acting as the final link in the supply chain. In RiceTrace, this can also refer to a company that, while not a traditional retailer, serves as the end point of the supply chain for SRP-verified rice.
- Verified Unit (VU): an entity could be producer or producer group or participating operator that holds the SRP verification statement.
- Verification statement: commonly known as certificate, specifies the performance of the producer or PO including compliance score, compliance status, estimated verified volume, and permitted claims.

Photo credits: Bean Bath/SMP Cambodia

# **RiceTrace Features**

#### The Traceability menu divided into operational sections:

- Production Inventory Transactions for Producers
- Processing Inventory Transactions for Participating Operators
- Registering initial volume in the beginning of the inventory for POs
- ✓ SRP-Verified Label and Claim Assessment
- ✓ Transaction Certificate request

Featuring dashboard with following info:

- SRP-verified Rice by Country
- Register / update marketing contact

# **Roles and Access**

- Verified Unit Manager: The designated VU contact will have full access as the VU's manager, enabling them to perform all the functions mentioned on previous slide.
- Marketing Email: The marketing email will be registered and will receive inquiries for SRP-verified rice but will not have access to the system's operational functions.
- Retailer contact: The designated retailer contact will have access to the VU's contact information and the Label and Claim Assessments section. This access level enables retailers to communicate with suppliers and obtain rapid and seamless approval of their proposed SRP-Verified Label and Claims
- SRP Member: The designated SRP member contact will only have access to the RiceTrace dashboard and VU's contact information.

Any trouble in RiceTrace, send email to assurance@sustainablerice.org

Photo credits: Sou Nat/SMP Cambodia

## **Companies Tab Overview**

Your organization's information is available in the 'Companies' menu, which includes the following details:

- **Company**: Information about your organization.
- Person: A list of employees in your organization who are registered and have access to RiceTrace.
- Properties: Displays your membership status and the start date of your SRP membership.
- **Relations**: Shows your organization's connections with other Assurance Platform users within the Audit Management Platform, including the Conformity Assessment Body conducting your SRP verification audit.
- Marketing Contact: Manages the contact details of your marketing team for SRPverified rice inquiries.

In the following pages, you will find visual screenshots illustrating each section of the 'Companies' tab to help you navigate and understand the platform better.

Photo credits: Bean Bath/SMP Cambodia

o table of con

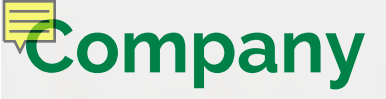

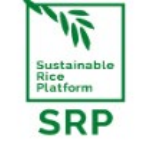

(

#### Companies / Company Details / • Company unit details

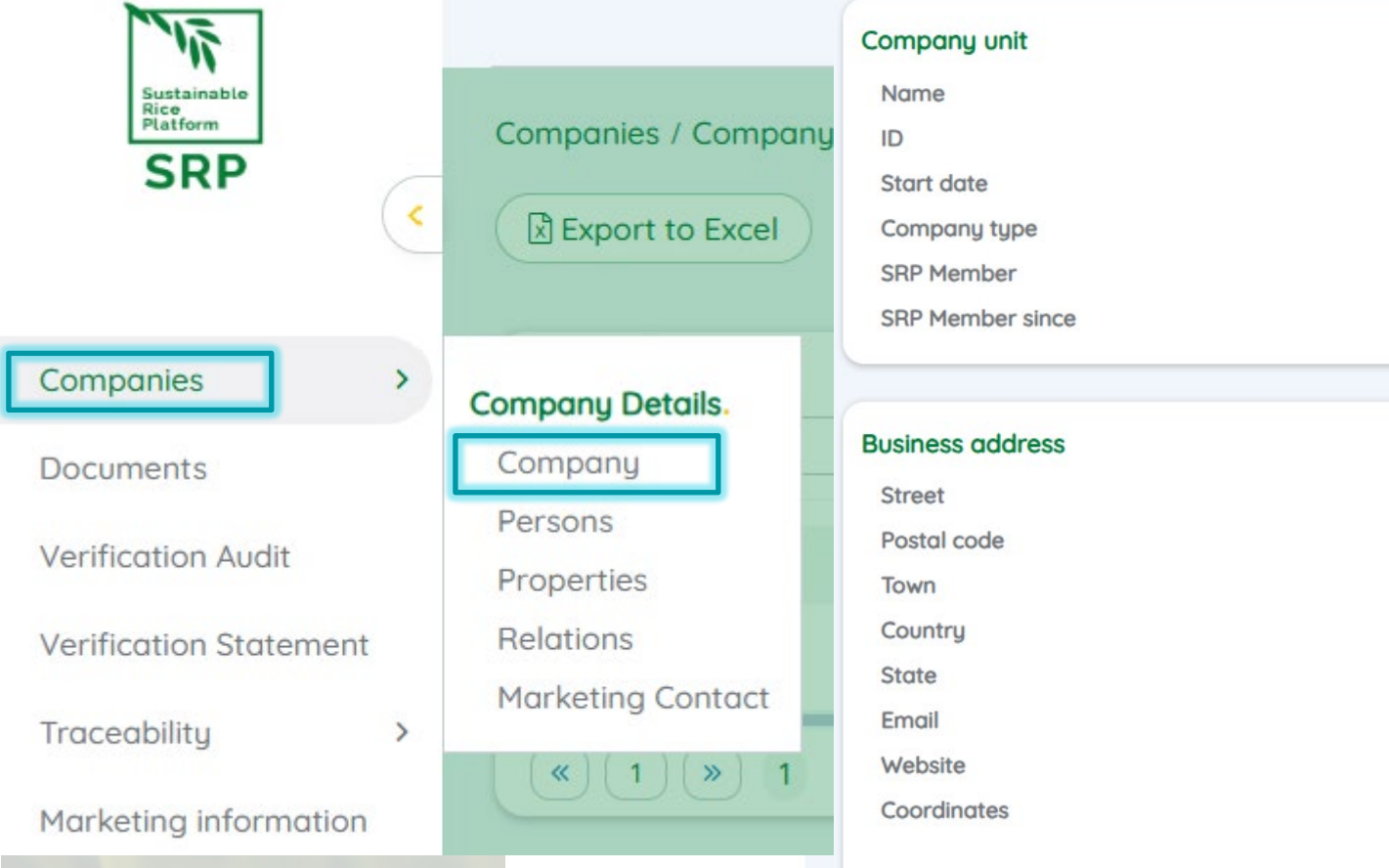

| Name             | TEST VU 1219 |
|------------------|--------------|
| D                | VUTEST01     |
| Start date       | 18-12-2023   |
| Company type     | VU           |
| SRP Member       | Yes          |
| SRP Member since | 01-07-2024   |
|                  |              |

| Street      | 1219                     |
|-------------|--------------------------|
| Postal code | 1201923                  |
| Town        | test                     |
| Country     | India                    |
| State       |                          |
| Email       | TEST@TEST.com            |
| Website     |                          |
| Coordinates | Latitude:                |
|             | Longitude:               |
|             | Back to table of content |

#### Persons

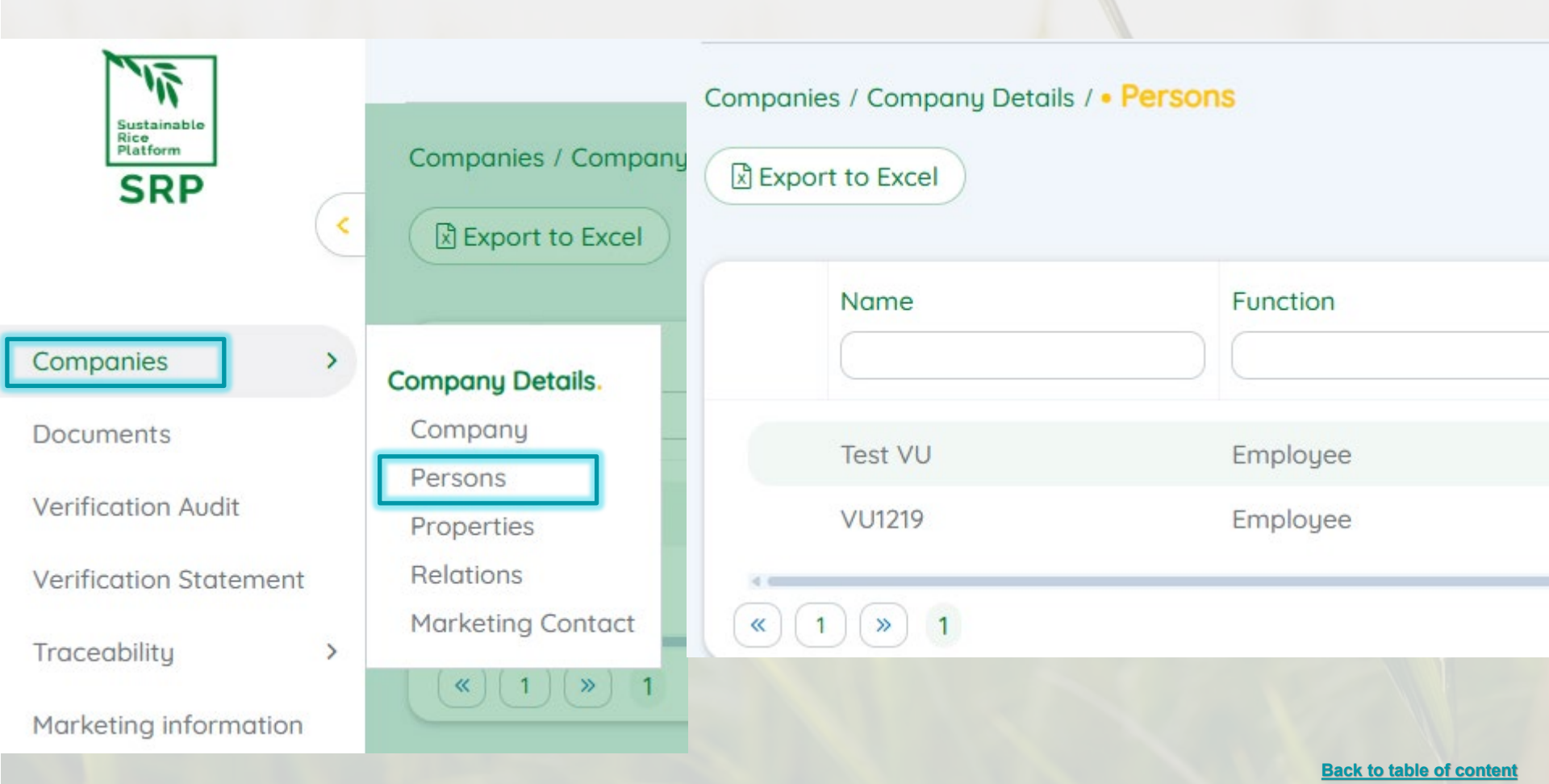

#### **Properties**

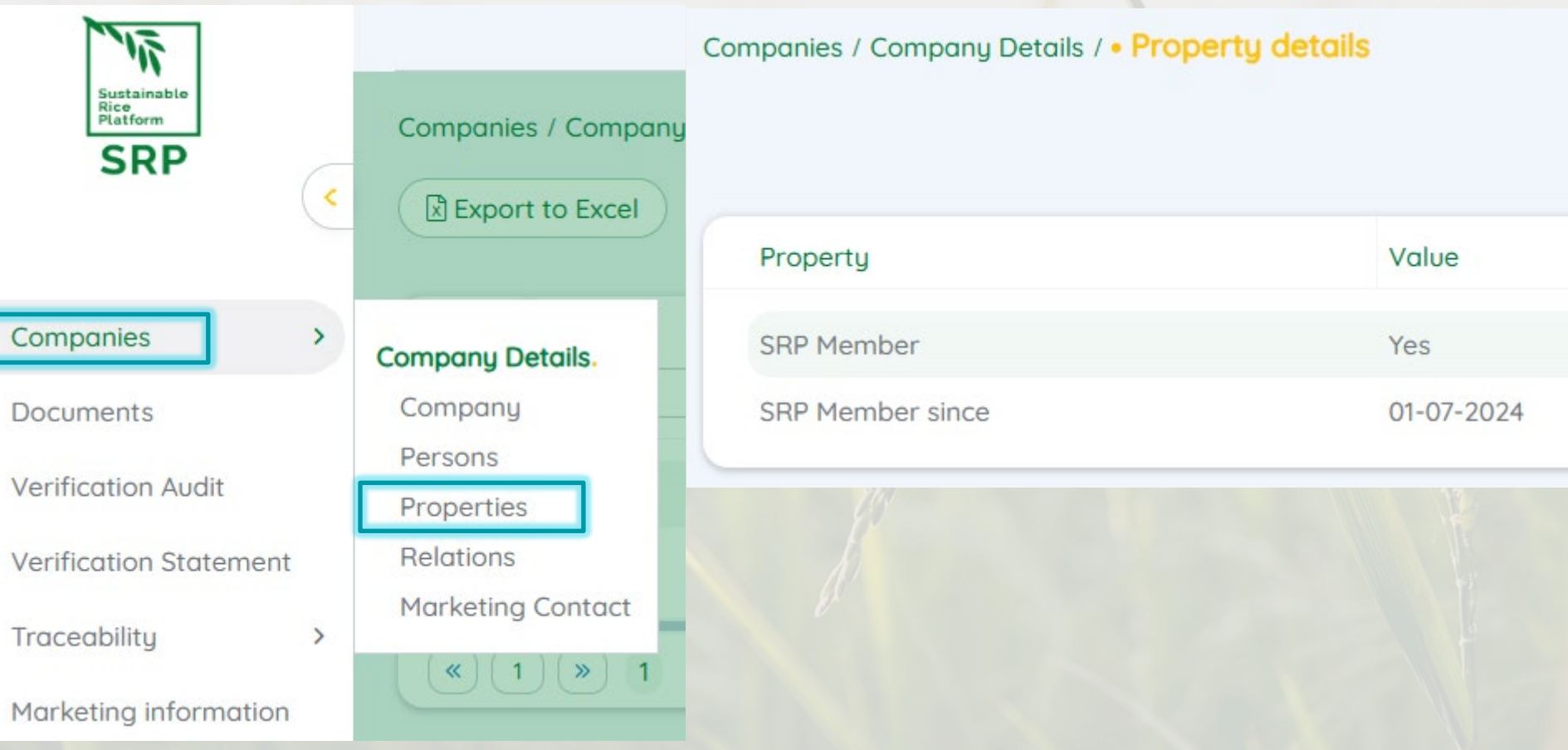

## Relations

Companies / Company Details / • Relationships

Sustainable Conformity Assessment Bodies × Rice Platform Companies / Company SRP ID Name < Export to Excel CAB\_TEST CAB TEST Companies > Company Details. (1) ( ») 1 « Company Documents Persons X Verification Holders Verification Audit Properties ID Name Relations Verification Statement Marketing Contact Traceability > \* No records Marketing information ( ») ~ [1] 1 Back to table of content

| Marketing              | + Add 🖹 Export t                                              | to Excel                |          |                              |
|------------------------|---------------------------------------------------------------|-------------------------|----------|------------------------------|
| Sustainable            | Date                                                          | Verification Unit       | Name     | Email                        |
| SRP                    | • 15-07-2024                                                  | TEST VU 1219 - VUTEST01 | I Tarida | tarida.dalai@sustainablerice |
| Companies              | <ul><li>&lt; 1 &gt; 1</li><li>&gt; Company Details.</li></ul> |                         |          | 1 mile                       |
| Documents              | Company                                                       |                         |          |                              |
| Verification Audit     | Persons<br>Properties                                         |                         |          |                              |
| Verification Statement | Relations                                                     |                         |          |                              |
| Traceability           | > Marketing Conto                                             | act                     |          |                              |
| Marketing information  |                                                               |                         |          | Back to table of content     |

### Marketing Contact Form

ement

Companies / Company Details / Marketing Contact overview / • Add Marketing Contact

|           | Marketing Contact                                   |                                                                                                    |                  |
|-----------|-----------------------------------------------------|----------------------------------------------------------------------------------------------------|------------------|
| Compa     | Marketing Contact<br>Please register the name and e | e-mail address of the marketing contact person within your organization. This person will receive requests fro | om other SRP par |
| ( R Evr   | Verification Unit                                   | Type some text to search                                                                                       | \$               |
|           | Name                                                |                                                                                                    |                  |
| Company I | Details.                                            | ////                                                                                                    | 2/14 0           |
| Compan    | u l                                                 |                                                                                                    |                  |
| Persons   |                                                     | RiceTrace registers only <b>ONE marketing contact</b> ,                                                        |                  |
| Propertie |                                                     | so please ensure the correct email address and                                                                 |                  |
| Flopertie | -5                                                  | with your future supplier or buyer                                                                             |                  |
| Deletter  |                                                     |                                                                                                    |                  |

### **Documents Tab Overview**

The 'Documents' tab serves as a comprehensive library of SRP resources. Here, you can find a list of documents relevant to RiceTrace users. Clicking 'Documents' reveals folders and files, including:

- SRP Verified Units Templates: Contains templates for Verified Units to support assurance programs, including preparation for third-party assessments.
- **SRP Normative Documents**: Contains all SRP normative documents, such as standards, performance indicators, brand manuals, and claim guidelines, organized into sub-folders for easy navigation.
- SRP Terms of Reference (TOR): Includes TOR for the SRP Assurance Platform, Audit Management Platform, and RiceTrace.

SRP uploads updated files to this library as needed, so it is highly recommended to download the latest templates or files whenever necessary. The **RiceTrace module** will be also available in 'Documents'.

Visual screenshots of the 'Documents' section can be found in the following page to help you navigate and utilize the resources effectively.

Photo credits: Bean Bath/SMP Cambodia

### Documents

| 15                            |            |                                                        |                   |                                                 |                     |                      |
|-------------------------------|------------|--------------------------------------------------------|-------------------|-------------------------------------------------|---------------------|----------------------|
| Sustainable<br>Resform<br>SRP | Document m | anagement                                              |                   |                                                 |                     |                      |
| Companies >                   | Root       |                                                        |                   |                                                 |                     |                      |
| Documents                     | Туре       | Name                                                   | Document descr    | ption                                           | Date Changed        |                      |
| Verification Audit            |            | SRP VUs Templates                                      | Templates for Ve  | rification Unit - shareable to CAB's clients    | 02-08-2024 04:24:29 |                      |
| Verification Statement        |            | SRP Normative Documents                                | This folder shows | s an updated normative document that should use | 02-08-2024 04:25:09 |                      |
| Traceability >                | C          | SRP Terms of Reference for Assurance Platform V2.0.pdf | SRP Terms of Re   | ference July 2024                               | 02-08-2024 04:30:15 |                      |
| Marketing information         | ( 1 )»     | ) 1                                                    |                   |                                                 | 3 item(s)           | Items per page 100 🖨 |
| Туре                          |            | Name                                                   | ~                 | Name                                            |                     |                      |
|                               |            | Assurance Scheme                                       |                   | SAMPLE-Outsourcing-agreem                       | nent SRP.docx       |                      |
|                               |            | Farm Docs                                              |                   | 065 SRP Group_Member_Reg                        | gistry Template     | 2024.xlsx            |
|                               |            | CoC Docs                                               |                   | 064 3rd-party assessment Ap                     | plication Form_     | Jan24.docx           |
|                               |            | Brand Manual and Claim Guidelines                      |                   | 066 SRP CoC Internal_Assess                     | ment for POs Ch     | necklist v2.3.xlsx   |
| 000                           |            |                                                        |                   | 075_SRP-RCA_CAP-Template                        | e-Apr24.xlsx        |                      |
| ( « ) [ 1 ) ( »               | » 1        |                                                        |                   |                                                 | Back t              | o table of content   |

## **Audit Related Tab Overview**

#### **Accessing Verification Audit and Statement Record**

Verified Units can access their Verification Audit and Verification Statement records through RiceTrace. The content in these menus mirrors what is available on the Audit Management Platform managed by Conformity Assessment Body (CAB).

Only VU records are visible to the respective Verified Units, ensuring privacy and accuracy.

#### Key Features:

- Monitor progress of the audit process;
- Use this information to check in with your CAB;
- If any errors or discrepancies are found between the audit data and actual information, reach out to your CAB for clarification and correction, since VU cannot make any edit.

Visual screenshots can be found in the following pages to help you navigate.

#### Additional Menu relate to Audit

| 11                     |   |                     |                          |                  |                 |                        |              | V Q E        | $\Box \mapsto$ |
|------------------------|---|---------------------|--------------------------|------------------|-----------------|------------------------|--------------|--------------|----------------|
| SRP                    | < | SRP Verification Au | udit overview            |                  |                 |                        |              | (TD          | ŪQ             |
| Companies<br>Documents | > | ID                  | SRP Standa<br>Select a 💙 | Select a value 👻 | VH              | VH Country<br>Select 🜩 | VU           | Verification | <b>v</b>       |
| Verification Audit     |   | 20240731_108        | SRP Standard f           | Final            |                 |                        | TEST VU 1219 |              |                |
| Verification Statement | ] | 20240109_73         | SRP Standard f           | Final            | VH Ice - VHtest | Netherlands            | TEST VU 1219 | Verified     | In             |
| Traceability           | > | « 1 » 1             |                          |                  |                 |                        | 2 item(s)    | ems per page | 100 🖨          |
| Marketing information  |   |                     |                          |                  | 100             |                        |              | 7018         |                |

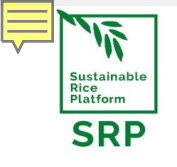

Companies

Documents

| Idit information Audit scope Audit Results Audit information Audit scope Audit Result | Verification Audit over | erview / • SRP Ve | rification Audit det | ails (P Verification Audit ov | erview / • SRP Ve | rification Aud |
|---------------------------------------------------------------------------------------|-------------------------|-------------------|----------------------|-------------------------------|-------------------|----------------|
| Idit information Audit scope Audit Results Audit information Audit scope Audit Result |                         |                   |                      |                               |                   |                |
|                                                                                       | Audit information       | Audit scope       | Audit Results        | Audit information             | Audit scope       | Audit Result   |

| Verification | Audit |
|--------------|-------|
|              |       |

<

>

>

Verification Statement

Traceability

Marketing information

|                                            |            | Audit results                                             |
|--------------------------------------------|------------|-----------------------------------------------------------|
| Verification audit process                 |            | Farm score                                                |
| Date of registration                       | 03-06-2024 | Number of Missed Thresholds                               |
| Date of proposal sent                      | 04-06-2024 | Chapter with missed thresholds                            |
| Date of agreement signed                   | 10-06-2024 |                                                           |
| Date of expected field work                | 17-06-2024 |                                                           |
| Date of audit plan sent                    | 11-06-2024 |                                                           |
| Date of opening meeting                    | 17-06-2024 |                                                           |
| Date of closing meeting                    | 21-06-2024 | SRP audit report                                          |
| Date of report review approval             | 22-07-2024 | Other supporting documents                                |
| Date of follow-up audit                    |            | Audit result summary                                      |
| Date of verification statement<br>issuance | 30-07-2024 | Have you identified non-conformities<br>during the audit? |

Farm Management
 Harvest and Post Harvest
 Health and Safety
 Integrated Pest Management
 Labour Rights
 Nutrient Management
 Pre Planting
 Water Management

(-)

98

**Back to table of content** 

No

## **Marketing Information**

The 'Marketing Information' menu allows buyers to reach out to your marketing contact that has been registered in RiceTrace, to inquire SRP-verified rice. Alternatively, you can also contact your supplier through the contact request form. Potential buyers or you can use this feature to initiate contact with suppliers, and further communication can continue outside of RiceTrace.

In the 'Marketing Information' menu, you can also see a list of Verified Units (VUs), including the country, type of rice and Verified Unit ID.

**Important Note**: Some Verified Units are missing their type of rice information. This occurred with older audits where recording the type of rice was not mandatory. Verified Units can update the type of rice in the 'Production' menu. More detailed information on how to update this will be explained in the 'production - volume adjustment' slide.

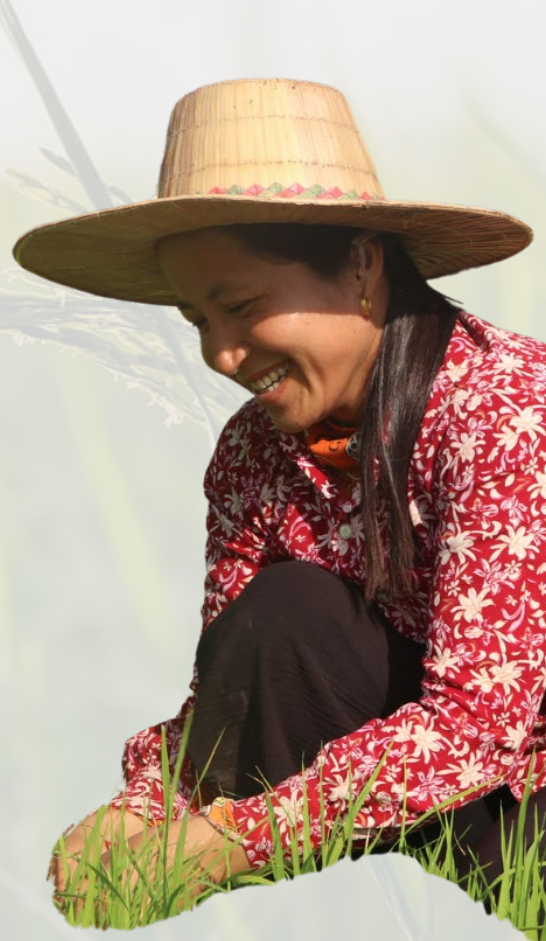

#### Marketing Information

<

| 117                             |
|---------------------------------|
| Sustainable<br>Rice<br>Platform |
| SRP                             |

#### Contact SRP Verified Unit

| Companies              | > |
|------------------------|---|
| Documents              |   |
| Verification Audit     |   |
| Verification Statement |   |
| Traceability           | > |
| Marketing information  |   |

| Contact SRF Vermed Onit      |                                                |              |                          |
|------------------------------|------------------------------------------------|--------------|--------------------------|
| You can contact the SRP veri | ified unit via this <mark>contact req</mark> u | est form.    |                          |
| Verified Units' Information  | n                                              |              | A Export to Excel        |
| SRP Verified Unit            | Country                                        | Type of Rice |                          |
|                              |                                                |              |                          |
|                              |                                                |              |                          |
|                              |                                                |              |                          |
|                              |                                                |              |                          |
|                              |                                                |              |                          |
|                              |                                                |              |                          |
|                              |                                                |              |                          |
|                              |                                                |              |                          |
|                              |                                                |              | Back to table of content |

 $\hat{\bigcirc} \boxtimes \mapsto$ 

## Marketing contact

|                                                                                                    |             |                                                                                                    | SRP <                                                          | Contact SRP Verified Unit<br>You can contact the SRP verified unit vio                                               | a this <mark>contact request form.</mark> |              |
|----------------------------------------------------------------------------------------------------|-------------|----------------------------------------------------------------------------------------------------|----------------------------------------------------------------|----------------------------------------------------------------------------------------------------|-------------------------------------------|--------------|
|                                                                                                    |             |                                                                                                    | Documents                                                      | Verified Units' Information                                                                                          |                                           |              |
|                                                                                                    |             |                                                                                                    | Verification Audit                                             | SRP Verified Unit                                                                                                    | Country                                   | Type of Rice |
|                                                                                                    |             |                                                                                                    | Verification Statement                                         |                                                                                                    |                                           |              |
|                                                                                                    |             |                                                                                                    | Traceability >                                                 |                                                                                                    |                                           |              |
| _                                                                                                  |             |                                                                                                    | Marketing information                                          |                                                                                                    |                                           |              |
| sutsinable<br>Rice<br>Patrom<br>SRP                                                                | <<br><<br>( | Add Contact Verification Unit     × Cancel 図 Save                                                                                            | contact                                                        |                                                                                                    |                                           |              |
| Companies                                                                                          | >           | Contact Verification Unit                                                                                                    |                                                                |                                                                                                    |                                           |              |
| Documents<br>Verification Audit<br>Verification Statement<br>Traceability<br>Marketing information | >           | Contact Request<br>After saving, an e-mail will be sent to the ma<br>Select Verification Unit<br>From (send copy to) ①<br>Subject<br>Message | Rice Producer<br>VU1219 (TEST<br>Looking for S<br>Need to know | jou have selected.<br>r - VUTEST007<br>VU 1219 - VUTEST01 - Employee)<br>RP rice<br>v the process and the CoC models | × ¢                                       |              |

# Traceability Menu

The Traceability Menu is a crucial component of RiceTrace, enabling users to manage and monitor their SRP-verified rice effectively. The sub-menus include:

- **Production**: Shows the estimation harvested volume of Verified Producer(s).
- **Inventory**: Monitor and keep track of the quantities of SRP-verified rice in stock.
- Initial Volume: Register SRP rice received without a Transaction Certificate OR to record by-products from processing. To register by-products, upload the processing record as evidence.
- **Processing**: Record and register the processing activities of SRP-verified rice.
- **Transaction Certificate**: Record all SRP-verified rice transaction by requesting Transaction Certificate for each transaction OR transfer final product to retailer.
- SRP-Verified Label and Claim Assessment: Verify and assess SRP labels and claims.

This section is the core of the RiceTrace, designed to ensure transparency, traceability, and compliance throughout the supply chain.

Photo credits: Bean Bath/SMP Cambodia

# Production

The Production submenu displays the **estimated harvested volume** of your Verified Unit (VU) in metric tons for **the entire current year's harvest**. This volume data is taken from the volume that **has been verified** by your Conformity Assessment Body (CAB) in the current year.

This volume will be automatically registered into VU's inventory record, and only **VU with** active CoC verified status that can make transaction of the SRP-verified rice.

- If there has not been an audit in the current year, the volume registered in the production overview will be from the previous year's audit.
- If the verification status is terminated, the volume in the production overview will be unregistered, and access to RiceTrace will be blocked.
- An exception from SRP is required to conduct transactions with the remaining SRP-verified rice from the previous year's harvest.

Visual screenshots of the 'Production' section can be found in the following pages to help you navigate and utilize the resources effectively.

Photo credits: Olam Agri

## Production Menu is for Producers

| NIT.                            |     |                      |                        |              |              |              |                | ↓ ↓ □ C>                |
|---------------------------------|-----|----------------------|------------------------|--------------|--------------|--------------|----------------|-------------------------|
| Sustainable<br>Rice<br>Platform | Tra | ceability / Chain of | Custody / • Production | on overview  |              |              |                |                         |
| (                               |     | Export to Excel      |                        |              |              |              |                | YDÛQ                    |
| Companies >>                    |     | Year                 | Status                 | SBP Particip | Tupe of Bice | Rice Varietu | Estimated h    |                         |
| Documents                       |     |                      | Select a value 👻       |              | Select a 👻   |              |                |                         |
| Verification Audit              |     | 2024                 | Registered             | TEST VU 1219 | Long Grain   |              | 18000.00       |                         |
| Verification Statement          |     | 2024                 | Request for volume     | TEST VU 1219 | Basmati      | Basmati      | 15000.00       |                         |
| Traceability >                  |     | « 1 » 1              |                        |              |              |              | 2 item(s) Iten | ns per page 100 🖨       |
| Marketing information           |     |                      |                        |              | YV           |              |                | 31                      |
| > Chain of Custody.             |     |                      |                        |              |              |              |                |                         |
| Production<br>Initial volume    |     |                      |                        |              |              |              |                |                         |
| Inventory                       |     |                      |                        |              |              |              |                |                         |
| Transaction Certificat          | tes |                      |                        |              |              |              |                |                         |
|                                 |     |                      |                        |              |              |              | в              | ack to table of content |

# Verified Unit with no COC verified

#### For Verified Units without CoC verified status:

- Inform the Conformity Assessment Body (CAB) and the Sustainable Rice Platform (SRP) to register production with a miller. MUST linked to a COC verified unit.
- All production or estimated harvested volume of the producer MUST be registered into the miller's inventory record using <u>INITIAL VOLUME</u>.
- The transfer of SRP rice from the producer to the miller will not be considered a transaction or recorded in SRP Rice Transaction list. NO Transaction Certificate.
- The miller will handle processing and transactions on behalf of the producer.

#### However, if producers wanting to operate independently:

- Apply for and pass the CoC verification audit.
- Obtain CoC verified status to process and make transactions independently.

Photo credits: Olam Agri

### Volume adjustment

Since the volume registered in the Production menu is estimated from the audit for the entire year, actual harvested volumes may differ. Verified Units (VUs) can make volume adjustments by following these steps:

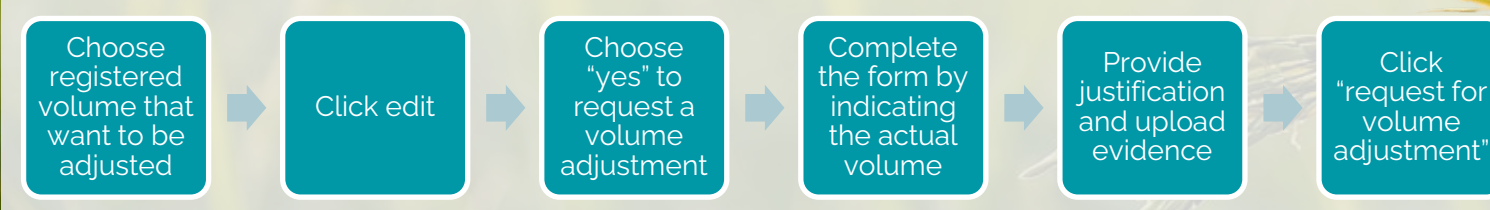

An email will be sent to the SRP Standard & Assurance (S&A) team for review and approval or rejection. The S&A team may request additional information if needed. Approved adjustments will update your inventory to reflect the latest registered volume.

#### NOTE:

- If 'Request for Volume Adjustment' is clicked without selecting 'Yes', the request will be sent to the SRP Secretariat and immediately rejected.
- If 'Yes' is selected but the form is incomplete, the process cannot proceed. Save your progress and complete the form later if needed.

Back to table of content

Photo credits: Teang Sokkhy/ SMP Cambodia

# **Volume adjustment in Production Menu**

| Year                     | Status Select a value                              | SRP Participant          | Type of Rice       Select a | Estimated harve | Traceability / Chain of Custor                | dy / Production overview / • Production details                     |
|--------------------------|----------------------------------------------------|--------------------------|-----------------------------|-----------------|-----------------------------------------------|---------------------------------------------------------------------|
| 2024                     | Registered                                         | Test Royal Rice - VU0020 | Jasmine                     | 1500.00         |                                               |                                                                     |
| X Cancel 🗟 Sav           | e 💡 Request for volun                              | ne adjustment            |                             |                 |                                               |                                                                     |
| Production<br>Production |                                                    |                          |                             | ⑤ Registered 📰  | Trusti Yuni Widiastuti<br>19-09-2024 09:44:35 | If the type of rice is<br>missing from your<br>registered estimated |
| SRP Partici              | pant                                               | * Test Royal Rice - V    | U0020                       |                 | × \$                                          | and does not show in                                                |
| Type of Ric              | e                                                  | Select a value           |                             |                 | \$                                            | the marketing                                                       |
| Rice Variet              | J                                                  | Malys Angkor             |                             |                 |                                               | adjust it using the                                                 |
| Estimation<br>(i)        | harvested volume this y                            | Jean 1500.00             |                             |                 | МТ                                            | volume adjustment function                                          |
| Current yea              | ır                                                 | 2024                     |                             |                 |                                               |                                                                     |
| Request vo               | lume adjustment<br>adjust the production volume, c | Yes No                   | P will review your request. |                 |                                               |                                                                     |

# **Inventory Menu for Producers**

n

| NIT.                                  |                           |                          |                                       |                        |            | V 🗘 (          | $\Box \mapsto$ |
|---------------------------------------|---------------------------|--------------------------|---------------------------------------|------------------------|------------|----------------|----------------|
| SRP                                   | Traceability / Chain of C | Custody / • Inventory ov | verview                               |                        |            |                | ΰQ             |
| Companies >                           | Owner                     | Type of Rice             | Volume (MT)                           | CoC claim              | Date       |                |                |
| Documents                             |                           | Select a value           | · · · · · · · · · · · · · · · · · · · | Select a value         |            |                |                |
| Verification Audit                    | TEST VU 1219              | Long Grain               | 18000.00                              | MB – Mass Balance      | 31-07-2024 |                |                |
| Verification Statement                | • TEST VU 1219            | Basmati                  | 15000.00                              | IP – Identity Preserve | 23-07-2024 |                |                |
| Traceability >                        | « 1 » 1                   |                          |                                       |                        | 2 item(s)  | Items per page | 100 🖨          |
| Marketing information                 |                           |                          |                                       |                        |            |                |                |
| > Chain of Custody.                   |                           |                          |                                       |                        |            |                |                |
| Initial volume                        |                           |                          |                                       |                        |            |                |                |
| Inventory<br>Transaction Certificates |                           |                          |                                       |                        |            |                |                |
|                                       |                           |                          |                                       |                        |            |                |                |

### **Initial Volume**

- The initial volume in SRP RiceTrace is for registering SRP rice received without a
   Transaction Certificate. Registration must be supported by a transaction document
   from the supplier, showing SRP rice information (e.g., product name, type of rice,
   volume, claim). The information in the document should match the recorded data in
   RiceTrace.
- Different **types** of rice must be **registered separately**, even if included in one transaction document.
- SRP will review the initial volume registered, and once approved, it will appear in inventory, allowing users to make transactions via RiceTrace.
- VU can register **SRP rice from contracted farmers/producers** with active SRPverified producer status but **without CoC verification**. Ensure correct product name indication.

Back to table of content Photo credits: Olam Agri

### Initial volume

| milal v               | olui        | ne                                      |                               |                                                 |          |                         | Review.                                                |       |
|-----------------------|-------------|-----------------------------------------|-------------------------------|-------------------------------------------------|----------|-------------------------|--------------------------------------------------------|-------|
| SRP                   |             | Cancel 🔁 Sav                            | n of Custody / Ir<br>/e       | nitial volume overview / • A                    | Add Ini  | tial volume             | What do you want to do?                                | _     |
| Companies             | » (°        | Initial volume                          |                               |                                                 |          |                         | Submit for review by SRP                               |       |
| Documents             |             | (                                       |                               |                                                 |          |                         |                                                        |       |
| /erification Audit    |             | Initial inventory                       |                               |                                                 |          |                         |                                                        |       |
| /erification Statemen | t           | SRP participant                         |                               |                                                 | *        | TEST VU 1219 - VUTEST01 |                                                        | × \$  |
|                       |             | Date                                    |                               |                                                 | *        | 28-10-2024              |                                                        |       |
| raceability           | >           | Product name                            |                               |                                                 | *        | Rice Long Grain Brown   |                                                        |       |
| > Chain of Custod     | ly.         | Type of rice<br>Different types of rice | must be registered separately | , even if included in one transaction document. | *        | Long Grain              |                                                        | ×ŧ    |
| Production            |             | Initial volume                          |                               |                                                 | *        | 7500.00                 |                                                        | M     |
| Processing            |             | CoC Claim                               |                               |                                                 | *        | IP – Identity Preserve  |                                                        | X \$  |
| Inventory             |             | Evidence (i)                            |                               |                                                 | *        |                         |                                                        |       |
| Transaction C         | ertificate  |                                         |                               |                                                 |          | Drop file(s) or click   | to upload                                              |       |
| Label and Clai        | ims Request |                                         |                               |                                                 |          | Durchase order.docx     |                                                        | ×     |
|                       |             | • 29-10-2024                            | Submitted                     | TEST VU 1219 28-1                               | 10-2024  | Long Grain              | 7500.00 IP – Identity Preserve                         |       |
|                       |             | • 29-10-2024                            | Approved                      | TEST VU 1219 - VUTES 28-                        | -10-2024 | Long Grain              | 7500.00 IP - Identity Preserve<br>Back to table of col | ntent |

#### Processing

Processing of SRP rice should be recorded in SRP RiceTrace. Products from processing must be **registered and will be available in inventory.** 

- User start by **record the processing** of SRP rice in SRP RiceTrace.
- Make sure the conversion rate of processing and the total volume of products are correct, so the products resulting from the processing could be correctly register in inventory.
- Check the inventory if the input volume is properly deducted and the processed product is correct.

There are three kinds of processing that can be recorded in RiceTrace. Check the following examples on next slides.

Back to table of content Photo credits: Olam Agri

#### Processing Review. What do you want to do? atform Traceability / Chain of Custody / Processing overview / Add Processing Draft SRP Start processing: input volume will be deducted from your inventory. < × Cancel Save Review. What do you want to do? Add a remark and save. Processing Companies > ocessing completed: The SRP verified rice output volume will be added to your inventor Processor (i) TEST VU 1219 - VUTEST01 × \$ Documents Date 03-06-2025 × Ē Verification Audit Type of Rice Select a value \$ Verification Statement Processing step (i) Select a value \$ Product name > Chain of Custody. Product ID (optional) Production Output volume MT Initial volume Output volume of SRP verified rice (i) MT Processing By products output volume (i) MT Inventory SRP Claim (i) Select a value **Transaction Certificate** \$ Label and Claims Request Conversion rate (i) Conversion rate explanation (i)

## Processing – Input fields

Review.

| SRP                                        | (           | × Cancel Save                                    | stody / Processing overview / • Ad | C Processing                | t do you want to do?<br>raft<br>art processing: input volume will be dedu<br>do you want to do? | ucted from your inventory.         |
|--------------------------------------------|-------------|--------------------------------------------------|------------------------------------|-----------------------------|-------------------------------------------------------------------------------------------------|------------------------------------|
| Companies                                  | >           | INPUT SRP verified RICE                          |                                    | ⊖ Ado<br>⊘ Pro              | l a remark and save.<br>cessing completed: The SRP verified rice output v                       | olume will be added to your invent |
| Documents                                  |             | SRP Verified input                               | SRP verified input volume (MT)     | Type of rice                | CoC Claim ①                                                                                     |                                    |
| Verification Audit                         |             | Select a value                                   | •                                  | Select a value              | Select a value                                                                                  | \$                                 |
| Traceability                               | >           | Add row  INPUT: non verified rice (Mass Balance) |                                    |                             |                                                                                                 |                                    |
| Chain of Custor                            | dy.         | Type of rice                                     |                                    | Non SRP verified input (MT) |                                                                                                 |                                    |
| Production<br>Initial volume<br>Processing |             | Use filter bar to search  Add row                |                                    |                             |                                                                                                 |                                    |
| Inventory<br>Transaction C                 | `ertificate | OTHER INPUT                                      |                                    |                             |                                                                                                 |                                    |
| in an out off of                           |             | Input material/product                           |                                    | Quantity (MT)               |                                                                                                 |                                    |

#### Processing – simple processing Review. What do you want to do? Traceability / Chain of Custody / Processing overview / • Add Processing atform SRP Add a remark and save as draft. Start processing: input volume will be deducted from your inventory × Cancel Save Review. What do you want to do? Processing Add a remark and save rocessing completed: The SRP verified rice output volume will be added to your inventor Processor (i) TEST VU 1219 - VUTEST01 Companies > Date × 🗎 28-10-2024 Documents Tupe of Rice Basmati × \$ Select the type of rice, ensuring it matches the one chosen from the inventory. Processing step (i) Milling Verification Audit × \$ 0 Product name Test Basmati Single Source Verification Statement Product ID (optional) **TEST2810** Output volume (i) MT 800.00 Traceability > Output volume of SRP verified rice (i) 800.00 MT SRP Claim (i) IP - Identity Preserve ۵ > Chain of Custody. Conversion rate (i) 0.80 % Production Conversion rate explanation (i) Initial volume Processing Inventory **INPUT SRP verified RICE** Transaction Certificate SRP Verified input SRP verified input volume (MT) Tupe of rice CoC Claim (i) Label and Claims Reaues \* Rice - Basmati-IP – Identity Preserve 6500.00 MT × ¢ 1000.00 Basmati \$ IP - Identity Preserve × \$ 1000.00 + TEST VU 1219 - VUTEST01 Test Basmati Single Source 800.00 IP - Identity Preserve 28-10-2024 Basmati Back to table of content

## Processing – more than one verified input

|                          |                                                                                 |                               | Review.                                                                                                    |
|--------------------------|---------------------------------------------------------------------------------|-------------------------------|----------------------------------------------------------------------------------------------------|
| SRP <                    | ceability / Chain of Custody / Processing overview / • A<br>< Cancel ট্র Save   | Add Processing                | What do you want to do?<br>Add a remark and save as draft.<br>Start processing: input volume will be deducted from your inventory. |
| 1                        | Processing                                                                      |                               | What do you want to do?                                                                                                    |
|                          | Processor (i)                                                                   | * TEST VU 1219 - VUTEST01     | Add a remark and save.                                                                                                    |
| mpanies ?                | Date                                                                            | 28-10-2024                    | Processing completed: The SRP verified rice output volume will be added to you                                                     |
|                          | Type of Rice                                                                    | * Long Grain                  | × \$                                                                                                    |
| coments                  | Select the type of rice, ensuring it matches the one chosen from the inventory. |                               |                                                                                                    |
| rification Audit         | Processing step ①                                                               | * Milling                     | × \$ 🕤                                                                                                    |
| struction Addit          | Product name                                                                    | * Test LG Multi Sources       |                                                                                                    |
| vrification Statement    | Product ID (optional)                                                           | TEST2810_2                    |                                                                                                    |
| inication statement      | Output volume (i)                                                               | * 1125.00                     | MT                                                                                                    |
| aceability               | Output volume of SRP verified rice (i)                                          | 1125.00                       | MT                                                                                                    |
| deedbinty                | SRP Claim (i)                                                                   | Seg – Segregation             | \$                                                                                                    |
|                          | Conversion rate ①                                                               | * 0.75                        | %                                                                                                    |
| Chain of Custody.        | Conversion rate explanation (i)                                                 |                               |                                                                                                    |
| Production               |                                                                                 |                               | 1.                                                                                                    |
| Initial volume           |                                                                                 |                               |                                                                                                    |
| Initial volume           | INPUT SRP verified RICE                                                         |                               |                                                                                                    |
| Processing               |                                                                                 |                               |                                                                                                    |
| Inventory                | SRP Verified input                                                              | SRP verified input volume (MT | Type of rice CoC Claim (i)                                                                                                    |
| Transaction Certificate  | × * Rice - Long Grain-IP - Identity Preserve 7500.00 MT                         | × ♦ * 500.00                  | Long Grain 🗢 IP - Identity Preserve X 🗢                                                                                            |
| Label and Claims Request | × * Rice - Basmati-Seg - Segregation 6000.00 MT                                 | × ♦ * 1000.00                 | Basmati 🗢 Seg - Segregation X 🗢                                                                                                    |
|                          |                                                                                 | 1500.00 +                     |                                                                                                    |
| • TEST VI                | J 1219 - VUTEST01 Test LG Multi Sources                                         | Long Grain                    | 1125.00 Seg – Segregation 28-10-2024                                                                                               |

# Processing – verified mix with non verified

|      | SRP                  | Tr     | aceability / Chain of Custod<br>× Cancel 🛛 Save                          | ly / Processing overv          | iew / • Add Processin          | g           | What do y<br>Draft    | you want to d<br>rocessing: inp | o?<br>but volume will be deducted fr | om your inventory.            |
|------|----------------------|--------|--------------------------------------------------------------------------|--------------------------------|--------------------------------|-------------|-----------------------|---------------------------------|--------------------------------------|-------------------------------|
| Com  | npanies              | >      | Processing                                                               |                                |                                |             | What do you Add a rer | want to do?                     |                                      |                               |
|      |                      |        | Processor (1)                                                            |                                |                                | TEST VU1    | Processin             | g completed: Th                 | e SRP verified rice output volume wi | ll be added to your inventory |
| Doc  | uments               |        | Date<br>Type of Rice<br>Select the type of rice, ensuring it matches the | one chosen from the inventory. |                                | Jasmine     |                       |                                 |                                      |                               |
|      |                      |        | Processing step (i)                                                      |                                |                                | Milling     |                       |                                 |                                      |                               |
| Veri | fication Audit       |        | Product name                                                             |                                |                                | Test MB Ric | ce                    |                                 |                                      |                               |
|      |                      |        | Product ID (optional)                                                    |                                | _                              | TEST2810_   | 3                     |                                 |                                      |                               |
| Veri | fication Statement   |        | Output volume (i)                                                        |                                |                                | 3200.00     | (MT)                  |                                 |                                      |                               |
| 1011 |                      |        | Output volume of SRP verified rice                                       | i                              |                                | 2400.00     | (MT)                  |                                 |                                      |                               |
|      |                      |        | SRP Claim (i)                                                            |                                |                                | MB - Mass   | Balance               |                                 |                                      |                               |
| Trac | ceability >          | >      | Conversion rate (1)                                                      |                                |                                | 0.80        | (%)                   |                                 |                                      |                               |
|      |                      | 1      | Conversion rate explanation (i)                                          |                                |                                |             |                       |                                 |                                      |                               |
| >    | Chain of Custody.    |        | INPUT SRP verified RICE                                                  |                                |                                |             |                       |                                 |                                      |                               |
|      | Production           |        | SRP Verified input                                                       |                                | SRP verified input volume (MT) |             |                       | т                               | ype of rice                          | CoC Claim ①                   |
|      | Initial volume       |        | Rice - Jasmine-Seg - Segregation                                         | 9000.00 MT                     | 3000.00                        |             |                       | J                               | asmine                               | Seg – Segregation             |
|      | Processing           |        |                                                                          |                                | 3000.00 +                      |             |                       |                                 |                                      |                               |
|      | Inventory            |        |                                                                          |                                |                                |             |                       |                                 |                                      |                               |
|      | Transaction Certific | ate    | INPUT: non verified rice (Mass Ba                                        | lance)                         |                                |             |                       |                                 |                                      |                               |
|      | Label and Claims R   | equest | Type of rice                                                             |                                |                                |             |                       |                                 | Non SRP verified input (MT)          |                               |
|      |                      |        | Jasmine                                                                  |                                |                                |             |                       |                                 | 1000.00                              |                               |
|      |                      | • TE   | ST VU 1219 - VUTEST01                                                    | Test MB Rice                   | Jasmine                        |             |                       | 2400.00                         | MB – Mass Balance                    | 29-10-2024                    |

## Processing – adding ingredients

| SRP TI                   | raceability / Chain of Custody / Processing overvi | iew / • Add Processing    | What do you        | u want to do?<br>cessing: input volume | will be deducte   | ed from your inve     | entory.  |
|--------------------------|----------------------------------------------------|---------------------------|--------------------|----------------------------------------|-------------------|-----------------------|----------|
|                          | INPUT SRP verified RICE                            |                           | Add a remark       | and save.                              |                   |                       |          |
| Companies >              | SRP Verified input                                 | SRP verified input volume | e (MT)             | ompleted: The SRP verified r           | ice output volume | will be added to your | inventor |
|                          | * Rice - Jasmine-Seg - Segregation 9000.00 MT      | × 🗢 * 🚺 1000.00           |                    | Jasmine                                | \$                | Seg – Segre           | × \$     |
| Documents                |                                                    | 1000.00 +                 |                    |                                        |                   |                       |          |
| Verification Audit       | Add row                                            |                           |                    |                                        |                   |                       |          |
| Verification Statement   | INPUT: non verified rice (Mass Balance)            |                           |                    |                                        |                   |                       |          |
|                          | Type of rice                                       |                           | Non SRP verified i | input (MT)                             |                   |                       |          |
| Traceability >           | Use filter bar to search                           |                           |                    |                                        |                   |                       |          |
| > Chain of Custody.      | Add row  OTHER INPUT     Add row                   |                           |                    |                                        |                   |                       |          |
| Production               | Input material/product                             |                           | Quantity (MT)      |                                        |                   |                       |          |
| Initial volume           | × Vanilla                                          |                           | 250.00             |                                        |                   |                       |          |
| Processing               | Product name                                       | * Test Rice Fl            | our                |                                        |                   |                       |          |
| Inventory                | Product ID (optional)                              | TEST2810_4                | 4                  |                                        |                   |                       |          |
| Iransaction Certificate  | Output volume (i)                                  | * 750.00                  |                    |                                        |                   |                       | MT       |
| Label and Claims Request | Output volume of SRP verified rice (1)             | 750.00                    |                    |                                        |                   |                       | MT       |
|                          | SRP Claim (i)                                      | Seg – Segre               | egation            |                                        |                   |                       | \$       |
|                          | Conversion rate (i)                                | * 0.75                    |                    |                                        | Back to           | o table of conte      | ent      |

Review.

#### Register by-products

| C Edit Review Print Cor              | by                             |        |
|--------------------------------------|--------------------------------|--------|
| rocessing                            |                                |        |
| Processing                           |                                |        |
| Processor (1)                        | TEST VU 1219 - VUTEST01        |        |
| Date                                 | 03-06-2025                     |        |
| Type of Rice                         | Basmati                        |        |
| Processing step (i)                  | Milling                        |        |
| Product name                         | Test Basmati 030625.232        |        |
| Product ID (optional)                |                                |        |
| Output volume                        | 400.00 (MT)                    |        |
| Output volume of SRP verified rice ① | 400.00 (MT)                    |        |
| By products output volume (i)        | 100 (MT)                       |        |
| SRP Claim ①                          | Seg – Segregation              |        |
| Conversion rate (1)                  | 0.80 (-)                       |        |
| Conversion rate explanation ①        |                                |        |
| INPUT SRP verified RICE              |                                |        |
| SRP Verified input                   | SRP verified input volume (MT) | Туре с |

Basmati Test 0304 - Basmati-IP - Identity Preserve 500.00 MT (20250304\_232)

500.00 +

500.00 (MT)

CoC Claim (i)

Seg - Segregation

**By-products** refer to secondary products generated during rice processing, such as bran, broken rice, and husk. If you want to make an SRP claim on by-products, they must be registered using Initial Volume in SRP RiceTrace. To complete the registration: 1.Use the Initial Volume function to record the by-products. 2. Upload the processing record as evidence. 3. Utilize the Print button to generate the necessary documentation for verification. Ensuring accurate registration maintains

traceability and compliance within the SRP system.

#### **Transaction Certificate**

Transaction Certificate is an official document issued by SRP Secretariat through the RiceTrace platform to confirm that a specific shipment or batch of goods complies with the SRP standard requirements.

- All SRP rice transactions must go through Transaction Certificate system
- Seller that requests for a Transaction Certificate must have successfully met SRP CoC verification requirements of **third-party assessment**.
- A Transaction Certificate can include multiple shipments, invoices and containers within 30 days, and all transactions shall be recorded in RiceTrace inventory system
- Transaction Certificate cannot be issued more than six (6) months after the date of the earliest shipment.
- CAB will **verify the compliance** of Transaction Certificate processing during verification audit.

Back to table of content Photo credits: Olam Agri

### **Transaction Certificate - flow**

#### Traceability / Chain of Custody / Transaction overview / • Request TC

|--|

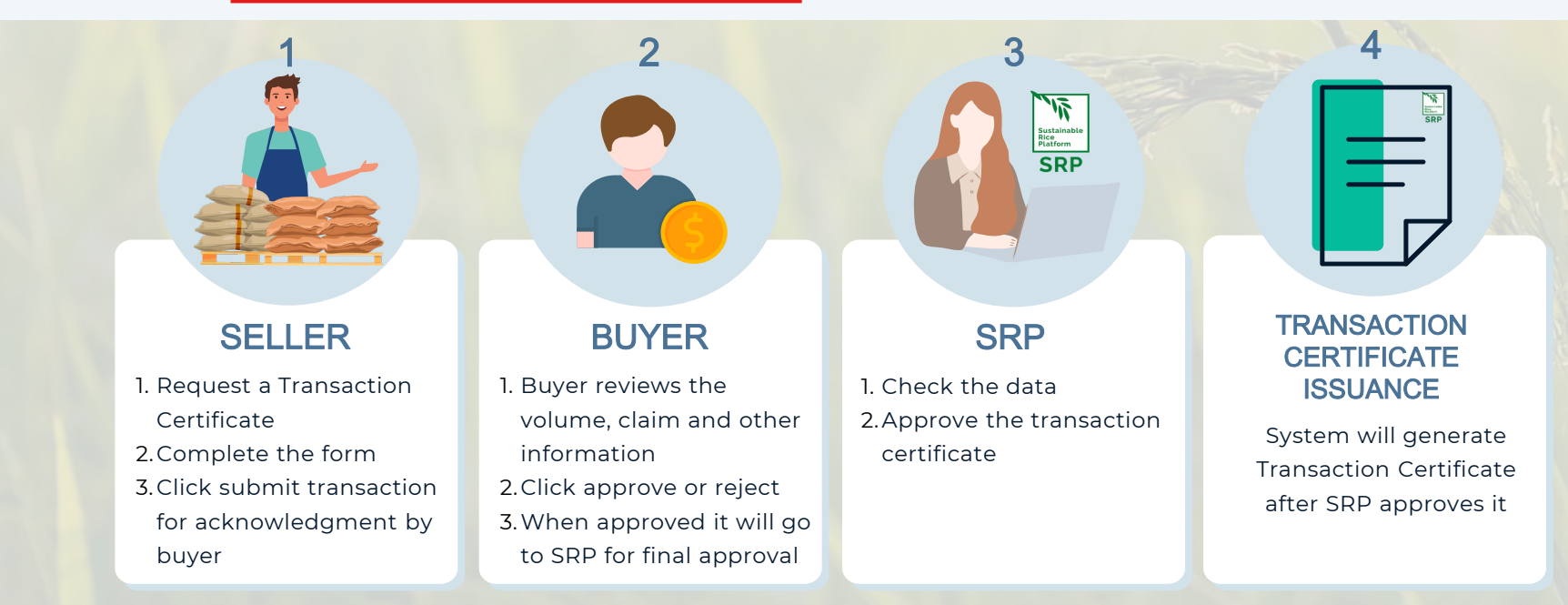

Note: Withdrawal of the Transaction Certificate can only be done by SRP after it has been submitted to the buyer by the seller or approved by the buyer. Once it is approved by SRP and issued, it cannot be withdrawn.

|                                 |                                                                                  | N                     | <b>Note:</b> Withdrawal feature is not available to r | non-verified     |
|---------------------------------|----------------------------------------------------------------------------------|-----------------------|-------------------------------------------------------|------------------|
| 11                              |                                                                                  | ti                    | ransactions and final product transactions to         | retailers.       |
| Sustainable<br>Rice<br>Platform | Traceability / Chain of Custody / Transaction overview / • Reque                 | st TC                 |                                                       |                  |
| (                               | X Cancel 🗟 Save 🦪 Submit Transaction for acknowledgemen                          | t by buyer. 🖙 Registe | er non-verified transaction                           |                  |
| Companies >                     | Transaction                                                                      |                       |                                                       |                  |
| Documents                       |                                                                                  |                       |                                                       |                  |
| Verification Audit              | Transaction Certificate                                                          |                       |                                                       |                  |
| Verification Statement          | Seller                                                                           |                       | VUTEST01 TEST VU 1219                                 |                  |
| Traceability >                  | Address of the Seller                                                            |                       | 1219,1201923 test                                     |                  |
| VU information                  |                                                                                  |                       |                                                       |                  |
|                                 | Country of the Seller                                                            |                       | India                                                 | \$               |
| Chain of Custody.               | Buyer<br>Tupe "VU" to see all registered SRP Verification Units.                 | *                     | Type some text to search                              | \$               |
| Production                      | If a unit is missing, please inform SRP. You need to register your buyer to proc | eed the transaction.  |                                                       |                  |
| Initial volume                  | Address of the Buyer                                                             |                       |                                                       |                  |
| Processing                      |                                                                                  |                       |                                                       |                  |
| Transaction Cartificate         | Country of the Buyer                                                             | Exporter              | Select a value                                        | \$               |
| Label and Claims Beque          | Transaction evidence                                                             | Importer              | Drop file(s) or click to upload                       |                  |
|                                 |                                                                                  | First consignee       |                                                       | reaistered email |
|                                 | Send original TC to                                                              | Other                 | Select a value                                        | courier          |
|                                 | Send original TC by                                                              | ĺ                     | Select a value                                        | electronic       |
|                                 |                                                                                  |                       | Back to table of content                              | other            |

| SRP                          |               | Traceability / • Request TC                                   |                                         |                                                                       |           |
|------------------------------|---------------|---------------------------------------------------------------|-----------------------------------------|-----------------------------------------------------------------------|-----------|
| Siti                         | <             | × Cancel ⓑ Save ∅ Sen                                         | d Transaction Certificate Requ          | uest to SRP                                                           | tion      |
|                              |               | Transaction Certificate                                       |                                         |                                                                       |           |
| mpanies                      | >             | Purchase Order                                                |                                         |                                                                       |           |
| cuments                      |               | Purchase Order date                                           | Purchase Order n°                       | Purchase Order file                                                   |           |
| rification Audit             |               | •                                                             | *                                       | Drop file(s) or click to upload                                       |           |
| rification Staten            | ment          | • Add row                                                     |                                         |                                                                       |           |
| ceability                    | >             | Invoice                                                       |                                         |                                                                       |           |
|                              | $\bigcirc$    | Invoice date                                                  | Invoice number                          | Invoice file                                                          |           |
| Chain of Custo               | ody.          | •                                                             | *                                       | Drop file(s) or click to upload                                       |           |
| Initial volume<br>Processing | e             | • Add row                                                     |                                         |                                                                       |           |
| Inventory<br>Transaction     | Certificate   | Shipment(s) The shipment dates of this TC must be within a ra | nge of maximum 30 days.                 |                                                                       |           |
| Label and Cl                 | laims Request | Date of shipm Identification c Input                          | Type of Rice Volume (MT) Product name T | rade name Packaging Material descri Name of trans Container-truc Invu | JpdateDon |
|                              |               |                                                               | ① Value of a req                        |                                                                       |           |
|                              |               |                                                               | 0.00 +                                  |                                                                       |           |

|                    | < ( | × Cancel 	☐ Save                              | sactio | on Certificate Request to SRP 🛛 萨Regis | ter non-verified transaction |
|--------------------|-----|-----------------------------------------------|--------|----------------------------------------|------------------------------|
| manias             |     | Traceability / Chain of Custody / Transaction |        | te Request to SRP                      |                              |
| ocuments           | 2   |                                               |        |                                        |                              |
| rification Audit   |     | Date of shipment                              | *      | 27-09-2024                             |                              |
| rification Stateme | ent | Identification code (lot no/batch no)         |        |                                        |                              |
| inconton oraconne  |     | Input                                         | *      | Jasmine Seg - Jasmine- 75.00 MT        | × \$                         |
| ceability          | >   | Volume                                        | *      | 25.00                                  | MT                           |
| information        | >   | Trade name                                    |        | Jasmine Seg rice                       |                              |
| >                  |     | Packaging                                     |        | 1 kg                                   |                              |
| Production         | ly. | Material description                          |        | Jasmine rice from Thai                 |                              |
| Processing         |     | Name of transport company                     |        | ChainPoint                             |                              |
|                    |     | Container truck flight vessel name            |        |                                        |                              |

|         |                                    |        |                                                                                                    |        | NO TC requested                                                     |    |
|---------|------------------------------------|--------|----------------------------------------------------------------------------------------------------|--------|---------------------------------------------------------------------|----|
|         | SRP                                | <      | Traceability / Chain of Custody / Transaction overview / • Request TC                                                                                                    |        |                                                                     |    |
|         |                                    |        | × Cancel 🗟 Save 🦪 Submit Transaction for acknowledgement by buyer. 루                                                                                                    | Regist | er non-verified transaction © Final Product Transaction to Retailer |    |
| Compo   | anies                              | >      | Transaction                                                                                                    |        | Final product volume move                                           |    |
| Docun   | nents                              |        | Transaction Certificate                                                                                                    |        | to Retailer inventory record                                        |    |
| Verific | ation Audit                        |        | Colleg                                                                                                    |        |                                                                     |    |
| Verific | ation Statement                    |        | Address of the Seller                                                                                                    |        | VUTEST01 TEST VU 1219<br>1219 , 1201923 test                        |    |
| Traced  | ability                            | >      |                                                                                                    |        |                                                                     |    |
|         |                                    |        | Country of the Seller                                                                                                    |        | India                                                               | \$ |
| >       | Chain of Custody.<br>Production    |        | Buyer<br>Type "VU" to see all registered SRP Verification Units.<br>If a unit is missing, please inform SRP. You need to register your buyer to proceed the transaction. | ं      | Type some text to search                                            | \$ |
|         | Initial volume<br>Processing       |        | Address of the Buyer                                                                                                    |        |                                                                     |    |
|         | Inventory<br>Transaction Certifica | ate    | Country of the Buyer                                                                                                    |        | Select a value                                                      | \$ |
|         | Label and Claims Re                | equest | Transaction evidence                                                                                                    |        | Drop file(s) or click to upload                                     |    |
|         |                                    |        | Send original TC to                                                                                                    |        | Select a value                                                      | \$ |
|         |                                    |        | Send original TC by                                                                                                    |        | Select a value                                                      | \$ |

| TC Number   | Buyer                   | Country of t<br>Select 🜩 | Seller                 |
|-------------|-------------------------|--------------------------|------------------------|
| 20240703_19 | Rice COC - VU0009       | Thailand                 | VU new - VU0010        |
| 20240703_20 | Rice COC - VU0009       | Thailand                 | VU new - VU0010        |
| 20240620_12 | CoC Actor Mill - VU0008 | Netherlands              | VU new - VU0010        |
| 20240620_10 | CoC Actor Mill - VU0008 | Netherlands              | VU new - VU0010        |
| 20240612_8  | Rice COC - VU0009       | Thailand                 | VU new - VU0010        |
| 20240611_7  | VU new - VU0010         | Netherlands              | Rice Producer - VU0007 |
| 20240611_6  | CoC Actor Mill - VU0008 | Netherlands              | VU new - VU0010        |
| 20240611_4  | CoC Actor Mill - VU0008 | Netherlands              | VU new - VU0010        |
| 20240527_2  | CoC Actor Mill - VU0008 | Netherlands              | VU new - VU0010        |

### Inventory

In RiceTrace, **inventory** involves tracking and monitoring SRP-verified rice within the system. It helps to **keep track of the quantities of verified rice in stock**, ensuring transparency and compliance with SRP standard.

The inventory records will be updated upon the recording or registration of volume from production/estimation harvested volume OR purchasing OR processing activities:

- **Production**: If an audit been completed with estimated harvest volume, this will be registered as "Rice" in inventory.
- **Purchasing**: If the initial volume been approved or VU receive Transaction Certificate from supplier, it will be registered into inventory.
- **Processing**: Once the rice is processed, it will be logged in the system under a new product name, as determined by the VU, indicating that it is ready for sale.

Back to table of content Photo credits: Olam Agri

### Volume of Participating Operators (POs)

|       | vu ř            | Product name            | Type of Rice     Value       Select a     • | olume (MT) | CoC claim<br>Select a value | Date       | VU Country<br>Select 🜩 | CertStatus |
|-------|-----------------|-------------------------|---------------------------------------------|------------|-----------------------------|------------|------------------------|------------|
|       | • Test Royal Ri | Jasmine MB              | Jasmine                                     | 300.00     | MB – Mass Balance           | 26-09-2024 | Cambodia               |            |
|       | • Test Royal Ri | Jasmine Seg             | Jasmine                                     | 75.00      |                             | 25-09-2024 | Cambodia               |            |
| <     | • Test Royal Ri | Malys Angkor Jasmine MB | Jasmine                                     | 300.00     |                             | 25-09-2024 | Cambodia               |            |
|       | Test Royal Ri   | Malys Angkor            | Medium Grain                                | 50.00      |                             | 19-09-2024 | Cambodia               |            |
| >     | Test Royal Ri   | Malys Angkor            | Medium Grain                                | 250.00     | MB – Mass Balance           | 19-09-2024 | Cambodia               |            |
|       | Test Royal Ri   | Malys Angkor            | Jasmine                                     | 100.00     | IP – Identity Preserve      | 19-09-2024 | Cambodia               |            |
|       | Test Royal Ri   | Rice                    | Medium Grain                                | 1400.00    | Seg – Segregation           | 19-09-2024 | Cambodia               |            |
|       | Test Royal Ri   | Rice                    |                                             |            | MB – Mass Balance           | 19-09-2024 | Cambodia               |            |
| ement | Test Royal Ri   | Rice                    | Jasmine                                     | 1000.00    | MB – Mass Balance           | 19-09-2024 | Cambodia               |            |

 Chain of Custody.
 P

 Production
 B

 Initial volume
 B

 Processing
 P

 Inventory
 P

 Transaction Certificate
 fr

 Label and Claims Request
 fr

PO's inventory data based on the volume of SRP-verified rice **purchased and sold**. But, if the PO has an **active SRP-verified farm**, it includes **harvested volume**.

Products **ready for sale** come from the **initial volume** if no TC system is in place or from **processed harvested** or **purchased materials**.

## Inventory

| VU                | Product name | Type of Rice Select a value | Volume (MT) | CoC claim         | Date                      | VU Country<br>Select a value 🗳 |
|-------------------|--------------|-----------------------------|-------------|-------------------|---------------------------|--------------------------------|
| • Test Royal Rice | Malys Angkor | Medium Grain                | 150.00      |                   | 19 <mark>-09</mark> -2024 | Cambodia                       |
| • Test Royal Rice | Malys Angkor | Medium Grain                | 250.00      | MB – Mass Balance | 19-09-2024                | Cambodia                       |
| Test Royal Rice   | Malys Angkor | Jasmine                     | 100.00      |                   | 19-09-2024                | Cambodia                       |
| Test Royal Rice   | Rice         | Medium Grain                | 1900.00     | Seg – Segregation | 19-09-2024                | Cambodia                       |
| Test Royal Rice   | Rice         |                             |             | MB – Mass Balance | 19-09-2024                | Cambodia                       |
| • Test Royal Rice | Rice         | Jasmine                     | 1200.00     | MB – Mass Balance | 19-09-2024                | Cambodia                       |

- The inventory records will be updated upon the recording or registration of Verified Unit (VU)
   processing activities.
- Once the rice is processed, it will be logged in the system under a new product name, as determined by the Verified Unit, indicating that it is ready for transaction/sale.
- All rice material, whether harvested by the VU or purchased from external sources, will initially be recorded under the general product category 'rice' before being reclassified following processing.

# Inventory History

|    | Inventory                             |                     | Traceability / Cha            | ain of Custody / • In<br>cel | ventory overview      |                 |                         |                    |                     |              |                        |
|----|---------------------------------------|---------------------|-------------------------------|------------------------------|-----------------------|-----------------|-------------------------|--------------------|---------------------|--------------|------------------------|
|    |                                       |                     | Status                        | ID                           | VU                    | Volume (MT)     | Volume of SRP-          | Verified rice (MT) | Product name        | Type of Rice | CoC claim              |
|    | Inventory                             | Traceability / (    | Select a                      | 20250602_192                 | 2 Test Royal Rice - V | VU0020 6500.00  |                         | 3000.00            | test.MB.020625.190  | Long Grain   | MB - Mass Balance      |
|    | Product name (i)                      |                     | Registered                    | 20250602_191                 | Test Royal Rice - \   | VU0020 0.00     |                         | 0.00               | Test.SEG.020625.190 | Long Grain   | Seg – Segregation      |
|    | Prodoct nume 💿                        | Edit                | Registered                    | 20250602_190                 | ) Test Royal Rice - \ | VU0020 65000.00 |                         | 65000.00           | test.IP.020625      | Long Grain   | IP – Identity Preserve |
| Cł | <b>nain of Custody.</b><br>Production | Inventory           |                               |                              |                       |                 |                         |                    |                     |              |                        |
|    | Initial volume                        | Inventor            | J                             |                              |                       |                 |                         |                    |                     | 121          |                        |
|    | Processing                            | Product             | name (1)                      |                              |                       |                 | test.MB.020             | 625.190            |                     |              |                        |
|    | line                                  | Type of<br>Volume   | Rice                          |                              |                       |                 | Long Grain<br>6500.00   | (MT)               |                     |              |                        |
|    | Inventory                             | Volume              | of SRP-Verified               | d rice (i)                   |                       |                 | 3000.00                 | (MT)               |                     |              |                        |
| 1  | Transaction Certificate               | Supplier            |                               |                              |                       |                 |                         |                    |                     |              |                        |
| 1  | Label and Claims Request<br>-         | Country<br>CoC clai | of supplier<br>m<br>date      |                              |                       |                 | MB – Mass<br>02-06-2025 | Balance            |                     |              |                        |
|    |                                       | VU Cour             | ntry                          |                              |                       |                 | Cambodia                |                    |                     |              |                        |
|    |                                       | Inventor<br>Date up | <b>y History</b><br>odated So | urce of up                   | Previous Volume       | e (MT) Used     | /olume (MT)             | New Volume (N      | 1T) Link            |              |                        |
|    |                                       | 02-06-2             | 2025 Pr                       | ocessing                     | 0 (M                  | 1T)             | 0 (MT)                  | 6000               | (MT) Processin      | g            |                        |
|    |                                       | 24-02-2             | 2025 Tro                      | ansaction                    | 5000 (M               | 1T)             | 2000 (MT)               | 3000               | (MT) Transactio     | on           | to table of content    |

## Inventory History

|                          |              | Status           | ID           | VU                       | Volume (MT) | Volume of SRP | -Verified rice (MT) | Pro       | duct name            | Type of Rice | CoC claim       |
|--------------------------|--------------|------------------|--------------|--------------------------|-------------|---------------|---------------------|-----------|----------------------|--------------|-----------------|
| Inventory                |              | Select a 💌       |              |                          |             |               |                     |           |                      | Select a 💌   | Select a va     |
|                          |              | Update           | 20250602_192 | Test Royal Rice - VU0020 | 6500.00     |               | 3000.               | 00 test   | .MB.020625.190       | Long Grain   | MB - Mass Bo    |
|                          | Traceability | Registered       | 20250602_191 | Test Royal Rice - VU0020 | 0.00        |               | 0.                  | 00 Test   | t.SEG.020625.190     | Long Grain   | Seg - Segreg    |
| Inventoru                | C Edit       | Registered       | 20250602_190 | Test Royal Rice - VU0020 | 65000.00    |               | 65000.              | 00 test   | .IP.020625           | Long Grain   | IP - Identity F |
|                          |              | Registered       | 20250602_189 | Test Royal Rice - VU0020 | 400.00      |               | 280.                | 00 test   | .MB.other.020625.175 | Any Other    | MB - Mass Bo    |
| Product name (i)         | Inventory    |                  |              |                          |             |               |                     |           |                      |              |                 |
|                          |              |                  |              |                          |             |               |                     |           |                      |              |                 |
| hain of Custody.         | Invento      | ry               |              |                          |             |               |                     |           |                      |              |                 |
| Production               | Produ        | ct name (i)      |              |                          |             | tes           | st.IP.020625        |           |                      |              |                 |
|                          | t Type c     | of Rice          |              |                          |             | Lo            | ng Grain            |           |                      |              |                 |
| Initial volume           | Volum        | e                |              |                          |             | 6             | 5000.00 (M          | 1T)       |                      |              |                 |
| Processing               | Volum        | e of SRP-Verifie | ed rice (i)  |                          |             | 6             | 5000.00 (M          | 1T)       |                      |              |                 |
| Inventoru                | Supplie      | er               |              |                          |             | Ric           | ce Demo Prod        | ucer - Vl | J0012                |              |                 |
|                          | Countr       | y of supplier    |              |                          |             | Th            | ailand              |           |                      |              |                 |
| Transaction Certificate  | CoC cl       | aim              |              |                          |             | IP            | - Identity Pres     | erve      |                      |              |                 |
| Label and Claims Request | Last up      | odate            |              |                          |             | 02            | -06-2025            |           |                      |              | 6               |
|                          | VU Co        | untry            |              |                          |             | Ca            | mbodia              |           |                      |              |                 |

### Withdrawn – why it is needed in RiceTrace

Ensuring data accuracy – Adjusting incorrect entries or unintended registrations.

Maintaining traceability – Correcting volume discrepancies for compliance

Applicable to:

•Processing – Adjustments after processing is completed

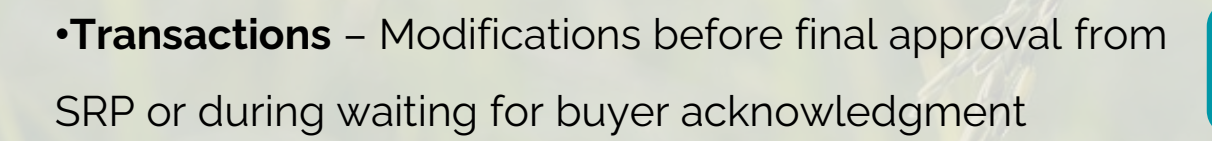

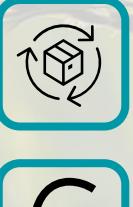

### Withdrawn - Processing

#### Once processing starts, withdrawal is not possible, User must complete the processing

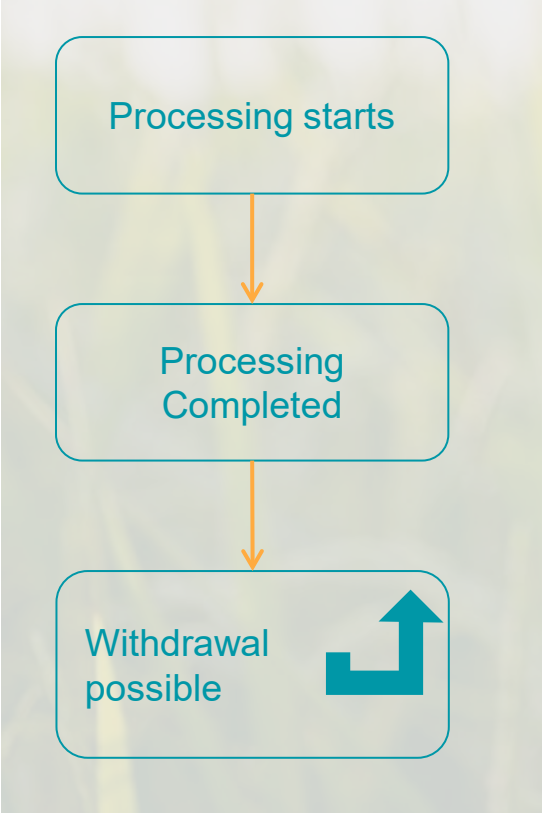

#### Review.

What do you want to do?

O Draft

Start processing: input volume will be deducted from your inventory.

#### Review.

What do you want to do?

Add a remark and save.

Processing completed: The SRP verified rice output volume will be added to your inventory.

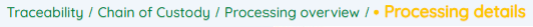

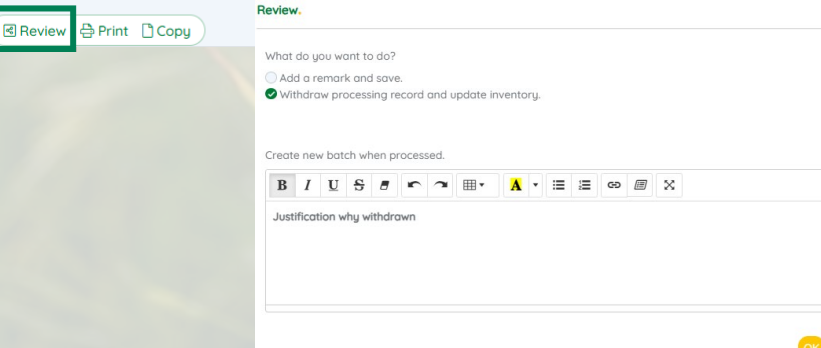

#### Withdrawn - Transaction

•Before buyer acknowledgment: The buyer can either reject the transaction or request withdrawal from SRP.

•During buyer confirmation or after buyer approval: Only SRP can process withdrawal at these stages.

•After buyer approval: Withdrawal can be carried out by SRP upon seller's request, provided the buyer also confirms the withdrawal.

•Once the transaction is approved and TC is issued: Withdrawal is no longer possible—any amendments would

require a **complex process**, especially for final product transfers to retailers.

Seller reminder: Verify all data especially product name, volume, and claim before register the transaction. Buyer reminder: Double-check data submitted from your supplier before confirming the transaction.

Final Product transaction: final products go directly to the retailer's inventory, with no buyer confirmation process. It is seller full responsibility for ensuring accurate data, as withdrawal is not available at this stage.

## Withdrawn - Transaction

|                   | Traceability / Chain of Custody / Transaction overview / • Transaction details |                                        |
|-------------------|--------------------------------------------------------------------------------|----------------------------------------|
| Waiting for Buyer | C Edit                                                                         |                                        |
| Acknowledgment    | Transaction                                                                    | S Waiting for acknowledgement by buyer |
|                   | Transaction Certificate                                                        |                                        |
| V C               | Traceability / Chain of Custody / Transaction overview / • Transaction details |                                        |
| Approved by buyer | I Delete                                                                       |                                        |
| L _ 1             | Transaction                                                                    | S Approved by buyer                    |
|                   | Transaction Certificate                                                        |                                        |
|                   |                                                                                |                                        |
|                   | Traceability / Transaction overview / • Transaction details                    |                                        |
| Withdrawal NOT    | 🕼 Edit 📋 Delete                                                                |                                        |
| possible          | Transaction                                                                    | D Approved by SRP                      |
|                   | Transaction Certificate                                                        |                                        |
|                   | Transaction                                                                    | り Final Product Transaction            |
|                   |                                                                                |                                        |
|                   | Transaction Certificate                                                        |                                        |

### Label & Claim Assessment

According to the SRP Brand Manual & Claim Guidelines, all proposed **label layouts and** claim language must be approved by SRP before publishing or printing. Submissions are handled confidentially through RiceTrace, and applicants must have a RiceTrace user account.

Label and claim assessments have two parts:

- Verifying the artwork/design to ensure compliance with the label use policy
- 2. Ensuring product **integrity and claims** for the product carrying the SRP label and claim. Only SRP rice with IP and Segregation that are eligible for the SRP-verified label.

Back to table of content Photo credits: Olam Agri

#### What if brand owner or retailer has no Access to RiceTrace

The assessment label and claim could be done by your supplier. As Verified Unit, they must have access to the RiceTrace and can submit the artwork for assessment on your behalf.

Important information for the assessment of label & claim:

- 1. Contact person
- 2. Supplier name
- 3. Type of rice
- 4. Claim (IP/SEG/MB)
- 5. Claim proposed on the pack
- 6. Type of packaging retail or bulk
- 7. Design/artwork
- 8. Size of packaging
- 9. Country where product will be marketed
- 10. Estimated launch
- 11. Language use on the pack

## Label and Claim Assessment

| Companies >                     | Assessment of SRP-Verified Label and Claim(s)                                         |                                   |                         |
|---------------------------------|---------------------------------------------------------------------------------------|-----------------------------------|-------------------------|
| Documents                       | To be completed by Applicant                                                          |                                   |                         |
| Verification Audit              |                                                                                       |                                   |                         |
| Verification Statement          | Applicant                                                                             | VUTEST01 TEST VU 1219             |                         |
|                                 | it an applicant uses the same design for different packaging, each packaging must hav | ve a separate assessment          |                         |
| Traceability >                  | Contact person for label & claim $\textcircled{1}$                                    | *                                 |                         |
| Marketing information           | SRP verified supplier (                                                               | * Select a value                  | \$                      |
|                                 | Supplier missing in the list? (i)                                                     | 🔵 Yes 🕑 No                        |                         |
| Production                      | Type of Rice                                                                          | * Select a value                  | \$                      |
| Initial volume                  | What is the claim associated with the products contained in the                       | * Select a value                  | \$                      |
| Inventory                       | puckuge: 🕔                                                                            |                                   |                         |
| Transaction Certificate         | Proposed claim(s)                                                                     | *                                 |                         |
| Processing                      | 2                                                                                     |                                   |                         |
| SRP-Verified Label and Claim(s) | Type of packaging                                                                     | Retail ricks/rice packs           |                         |
|                                 |                                                                                       | Bulk rice box                     |                         |
|                                 |                                                                                       | Other                             |                         |
|                                 | Design of the product packaging                                                       | * Drop file(s) or click to upload |                         |
|                                 | Size of packaging                                                                     | *                                 |                         |
|                                 | Indicate countries in which the product will be marketed                              | * Select a value                  | ÷ 0                     |
|                                 | If marketed in multiple countries, click the green plus button for each               |                                   |                         |
|                                 | Estimated launch/ shipment date of the product                                        | *                                 |                         |
|                                 | Language(s) to be used on the product package                                         | * Select a value                  | <b>\$</b>               |
|                                 | For multiple languages on packaging, click the green plus button for each             |                                   | Back to table of conter |

#### **SRP Label and Claims**

The claim category of an SRP-verified product is determined by the material input and the processing system, and claim **cannot** be upgraded.

| Material Input Claim  | Processing System     | Product Output Claim |
|-----------------------|-----------------------|----------------------|
| Identity Preservation | Segregation           | Segregation          |
| Identity Preservation | Mass Balance          | Mass Balance         |
| Segregation           | Identity Preservation | Segregation          |
| Segregation           | Mass Balance          | Mass Balance         |
| Mass Balance          | Identity Preservation | Mass Balance         |
| Mass Balance          | Segregation           | Mass Balance         |

# Goes the RiceTrace

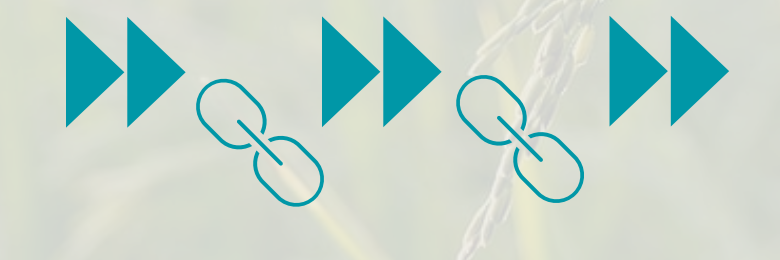

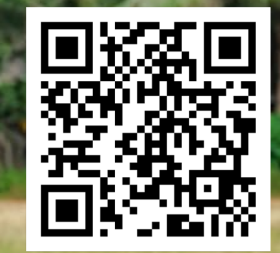

Photo credits Kim Fooyontphanich

#### SRP Feed the world. Sustainably!

Email: info@sustainablerice.org | Web: www.sustainablerice.org

Sustainable Rice Platform e.V. (SRP) is registered as an association in Germany, VR 11584

Follow SRP's Social Media

f in 🕨 @Sustainable Rice Platform

0 📈 <sub>@</sub>srp

@srp\_rice